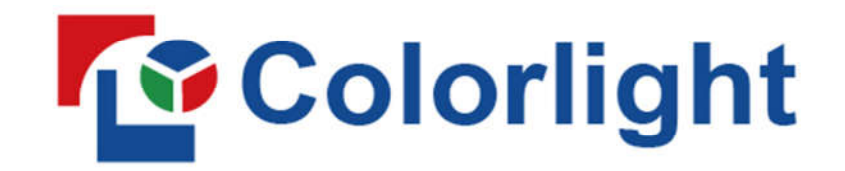

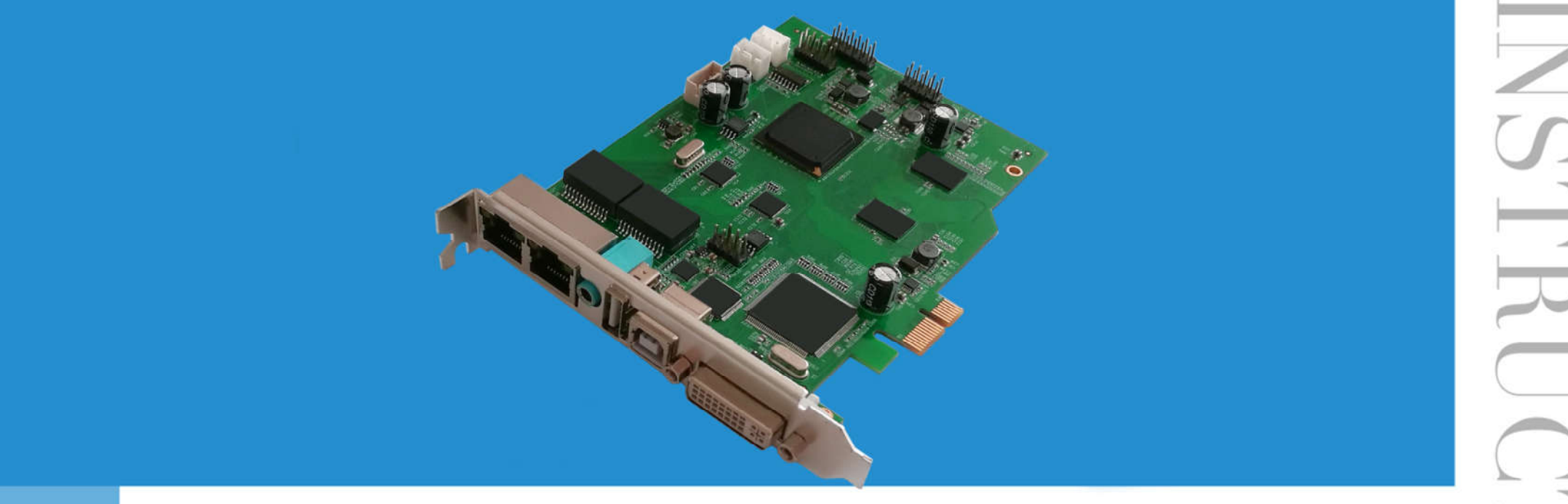

# S2 Sending Card

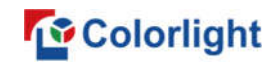

# Contents

| 1. Introduction                                         | 1 |
|---------------------------------------------------------|---|
| 2. Interface Description                                | 2 |
| 3. Hardware Connection                                  | 3 |
| 4. LEDVISION Installation and Preliminary Configuration | 4 |
| 4.1 Computer Configurations                             | 4 |
| 4.2 USB Driver Installation                             | 5 |
| 4.3 Graphic Card Settings                               | 7 |
| 5. Parameter Configuration                              | 1 |
| 5.1 Confirmation on Hardware Connection1                | 2 |
| 5.2 LED Screen Setting1                                 | 4 |
| 5.2.1 Sending Device Setting                            | 5 |
| 5.2.2 Screen Parameters1                                | 7 |
| 5.2.3 Connection Parameters (Look from front)1          | 8 |

## 1. Introduction

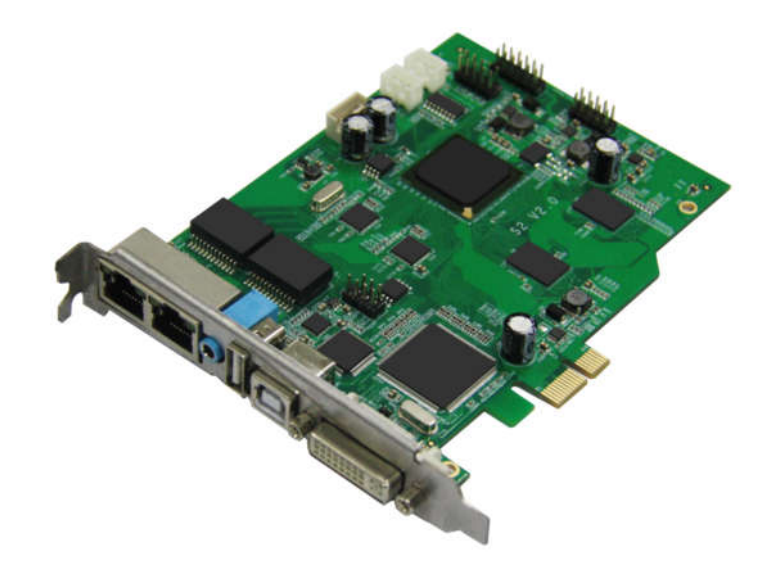

S2 sending card is a new generation of sending card, and its performance has improved significantly with the product chipset upgrades comprehensively.

S2 equips dual USB2.0 as the communication interface to achieve high-speed communication between the PC and sending card, also are convenient and reliable for multiple cards cascading. S2 possesses PCI-E 1X interface, which is more versatile.

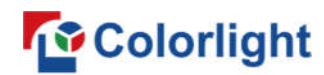

## **2. Interface Description**

| No | Interface     | Function                                                         | Remarks                                                                        |  |  |
|----|---------------|------------------------------------------------------------------|--------------------------------------------------------------------------------|--|--|
| 1  | Output Port A | RJ45, to transmit network signals                                | The control area                                                               |  |  |
| 2  | Output Port B | RJ45, to transmit network signals                                | <ul> <li>of the two</li> <li>outputs can be</li> <li>separately set</li> </ul> |  |  |
| 3  | Audio Input   | Input audio signal and transmit to the screen via Ethernet cable | In conjunction<br>with<br>multifunction<br>card                                |  |  |
| 4  | USB TYPE-A    | USB output                                                       |                                                                                |  |  |
| 5  | USB TYPE-B    | USB input                                                        |                                                                                |  |  |
| 6  | DVI Input     | DVI output interface, connect to the graphics card               |                                                                                |  |  |
| 7  | PCI-E 1X      | Match with computer 1X PCI-E slot for sending card power on      |                                                                                |  |  |
| 8  | Power Supply  | Connect to DC3.8V-12V                                            |                                                                                |  |  |

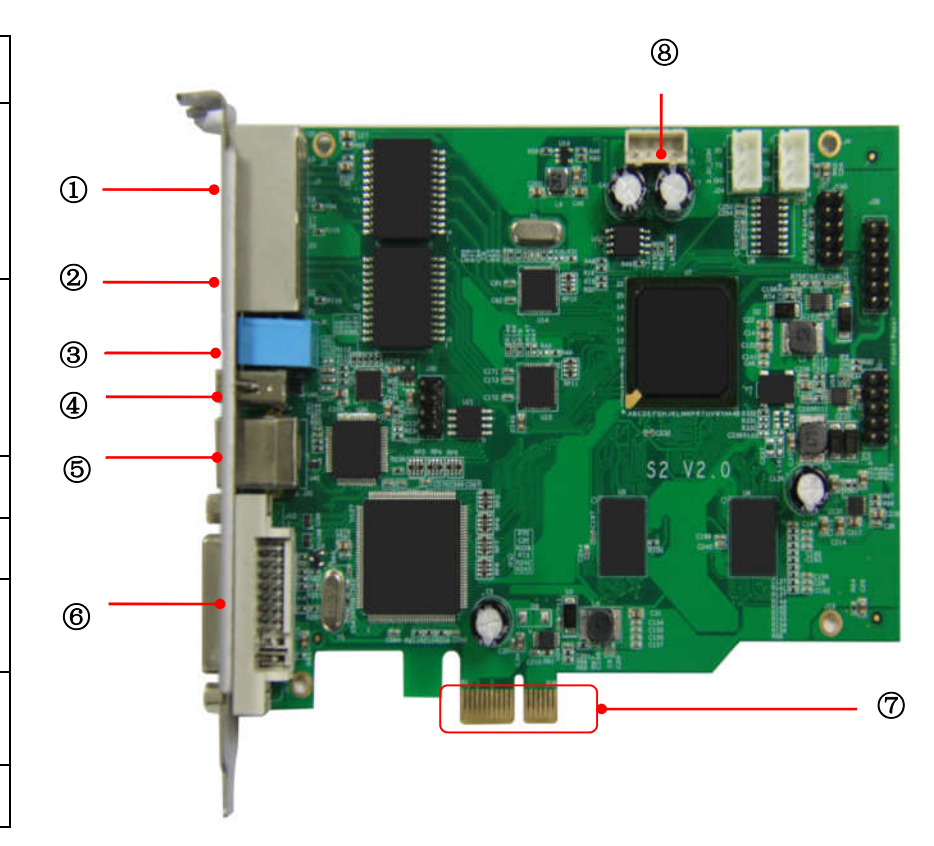

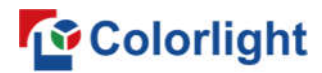

## 3. Hardware Connection

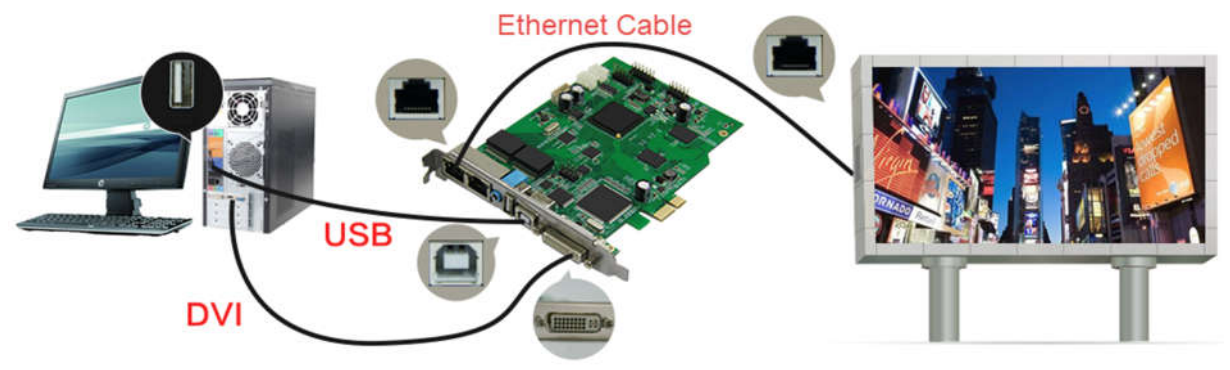

#### 1) Power Supply (PCI):

Match with computer PCI slot, or DC 3.8-12V for power supply.

#### 2) Video Signal Input (DVI):

Connect PC with S2 via proper DVI/HDMI cable via DVI interface.

#### 3) Screen Configuration (USB):

Use a standard USB A/B cable to connect S2 with PC for S2 configuration.

#### 4) Ethernet Cable (RJ45):

Connect S2 sending card with the receiving card via Ethernet cable for controlling receiving card and the screen (Note: The Ethernet cable must be CAT5E or CAT6).

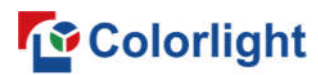

## 4. LEDVISION Installation and Preliminary Configuration

#### **4.1 Computer Configurations**

- CPU Frequency>= 2.0GHZ
- Host Memory>=1G
- Graphic card with DVI/HDMI interface: Memory ≥512MB
- The resolution of PC's graphic card should be equal to or larger than the actual LED display's.

Computer configuration can be adjusted according to the actual situation. Adjustment mainly aims at total pixels of LED display, the complexity of playing contents and whether playing HD video or not.

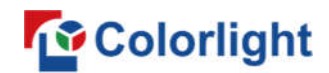

#### 4.2 USB Driver Installation

First download the installation package of LEDVISION software from Colorlight's official website <u>www.colorlightinside.com</u>, and complete the installation according to the diagrams shown below.

**1**. Run the software package, and select **[English]** for installer language. Click **[OK]** to move on.

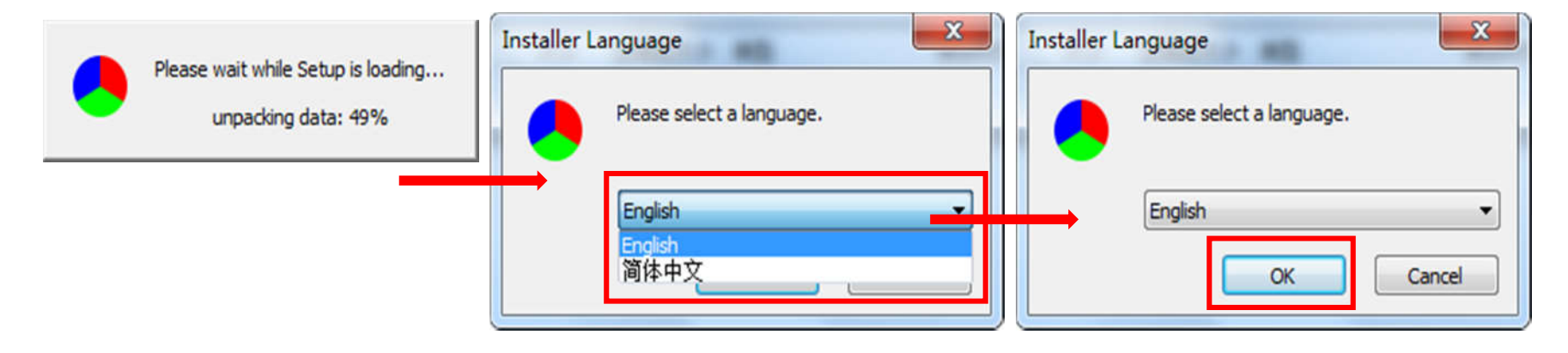

**Note:** Run LEDVISION version 4.18 or higher while using S2.

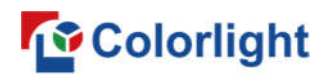

2. After selecting a language, an installation wizard like below will appear. Click [ Next ];

Then choose installation location, click [ Browse ] to change default target location, then click [ Next ] after completing.

Choose components according to your own computer status, click [ Install ] to complete.

| LEDVISION Setup – 🗆 🗙                                                                                                    | 🗧 LEDVISION Setup – 🗆 🗮                                                                                                    |
|----------------------------------------------------------------------------------------------------|----------------------------------------------------------------------------------------------------|
| Choose Install Location<br>Choose the folder in which to install LEDVISION .                                                                               | Choose Components<br>Choose which features of LEDVISION you want to install.                                                               |
| Setup will install LEDVISION in the following folder. To install in a different folder, click Browse<br>and select another folder. Click Next to continue. | Check the components you want to install and uncheck the components you don't want to<br>install. Click Install to start the installation. |
| Destination Folder                                                                                                    | Select components to install:<br>Common Files<br>Dependens Files<br>USB-to_Serial Driver<br>Winpcap<br>Usb Driver For Sending Ca           |
| Space required: 100.8MB<br>Space available: 239.9GB                                                                                                    | Space required: 100.8MB                                                                                                    |
| < Back Next > Cancel                                                                                                    | < Back Install Cancel                                                                                                    |

After the installation is complete you are ready to use LEDVISION.

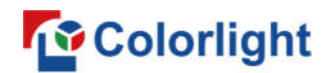

#### 4.3 Graphic Card Settings

Set up the working mode of the computer graphic card after completing hardware connection and powering S2 on, you can select **Duplicate** mode or **Extend** mode according to the different requirements.

• **Duplicate Mode:** That the contents displayed on LED screen are consistent with computer, that is to say, copy the computer contents onto LED screen, as pic below.

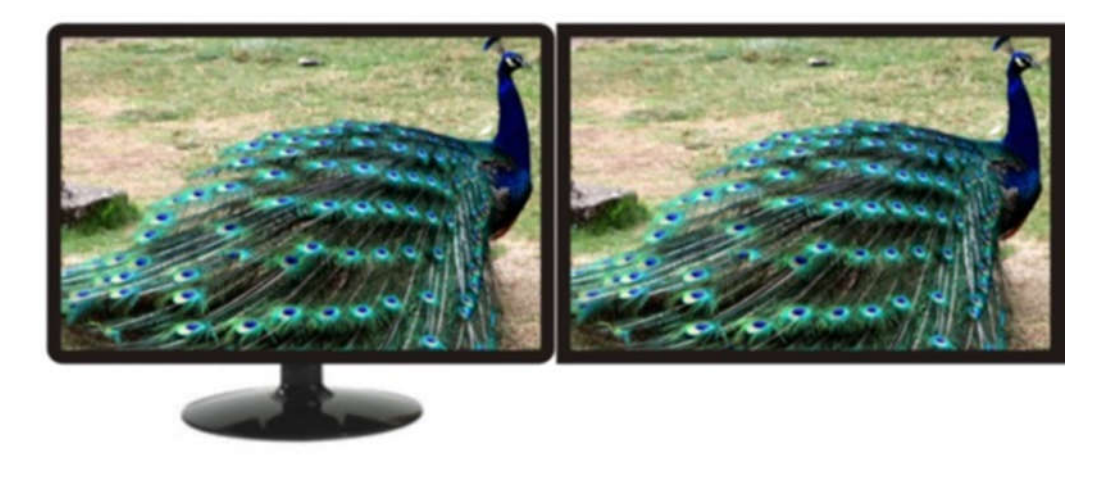

PC Screen

LED Screen

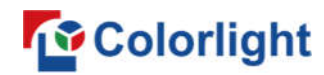

• Extend Mode: That the contents displayed on LED screen are inconsistent with computer's, that is, to extend a display image from the right side of PC screen, which was consistent with LED display's, we also call it "background playing", as pic below.

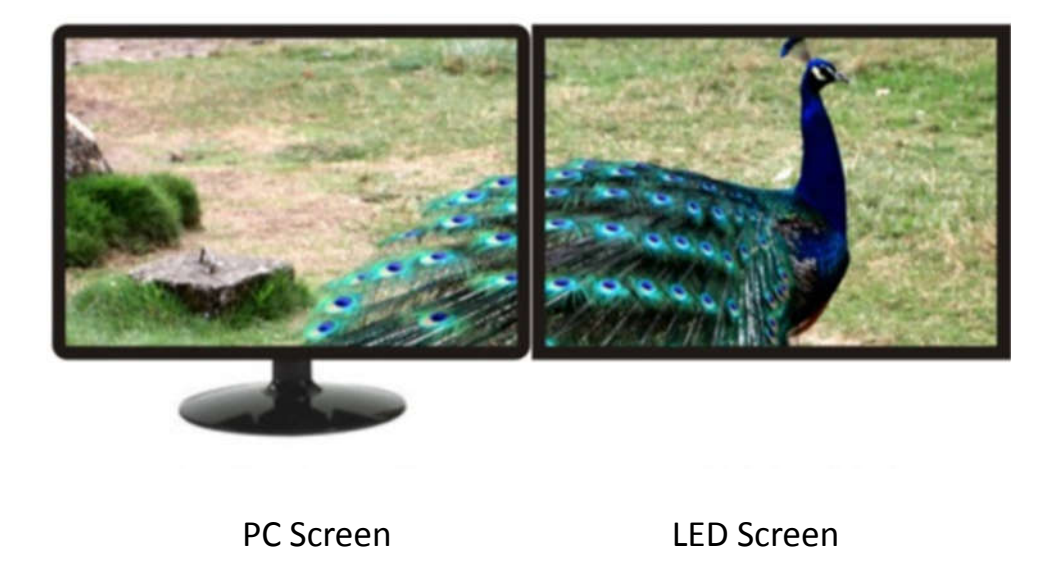

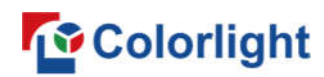

For different computers, there are different ways to change the mode. Take **WIN 7/8** system + **NVIDIA** graphics cards as an example, please read the following settings ways.

• Method 1: Hold down the WIN and P keys at the same time, and select the mode as you want in the pop-up

window.

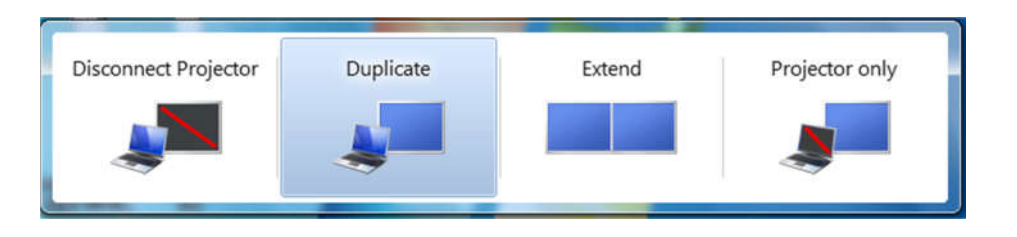

• Method 2: Right-click and select "Screen resolution" to enter the page of "modify the display appearance"; if your graphics card is not NVIDIA and cannot find the setting interface please refer to the description of the graphics card.

|   | View              | * |
|---|-------------------|---|
|   | Sort by           |   |
|   | Refresh           |   |
|   | Paste             |   |
|   | Paste shortcut    |   |
|   | cmd               |   |
|   | New               | • |
|   | Screen resolution | > |
| 1 | Gadgets           |   |
| 2 | Personalize       |   |

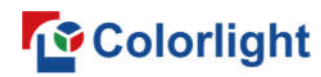

| Change the appearance of your displays                                                                                                    |  |
|----------------------------------------------------------------------------------------------------|--|
| Detect<br>Identify                                                                                                    |  |
| Display: 1. Mobile PC Display   Resolution: 1366 × 768 (recommended)                                                                                                    |  |
| Orientation: Landscape                                                                                                    |  |
| Duplicate these displays This is currently you Extend these displays Show desktop only on 1 Show desktop only on 1 |  |
| Make text and other items larger or smaller<br>What display settings should I choose?                                                                                                    |  |

**Note:** As for other kinds of graphic cards, if there is no corresponding window, please refer to the user manual of the graphic card.

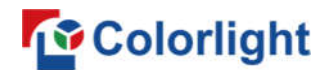

## **5.** Parameter Configuration

First of all, please make sure the software under i Series

Mode before setting.

Click the **"Setting"** > **"Software Setting"** to enter the Software Management window, change the mode by inputting password: **168**.

| Mode Settings     | Mode Settings    | Classic Mode    |                              |                         |    |
|-------------------|------------------|-----------------|------------------------------|-------------------------|----|
| Play Settings     |                  |                 |                              |                         |    |
| Startup Settings  | Play Settings    | Play Mode       | Normal Play Mode             | *                       |    |
| LED Play Screen   |                  | Default Decode  | Self Decoding First          | •                       |    |
| Timer Settings    |                  | Copy The        | Program Into                 |                         | ]  |
| Network Settings  |                  | Record Play Lo  | og<br>e Smooth Processino(Hi | oh Graphics Requirement | s) |
| Shortcut Settings |                  |                 |                              |                         |    |
| Other Settings    | Startup Settings | Run When Sy     | stem Starts                  |                         |    |
|                   |                  | Play When So    | ftware Starts                |                         |    |
|                   |                  | Minimize After  | Start                        |                         |    |
|                   |                  | Wait for 30 se  | conds if system start u      | p less than 2 minutes   |    |
|                   |                  | Permit Multi-In | istance                      |                         |    |
|                   |                  | Note: Allow     | ed to run one instance r     | sach directory!         |    |

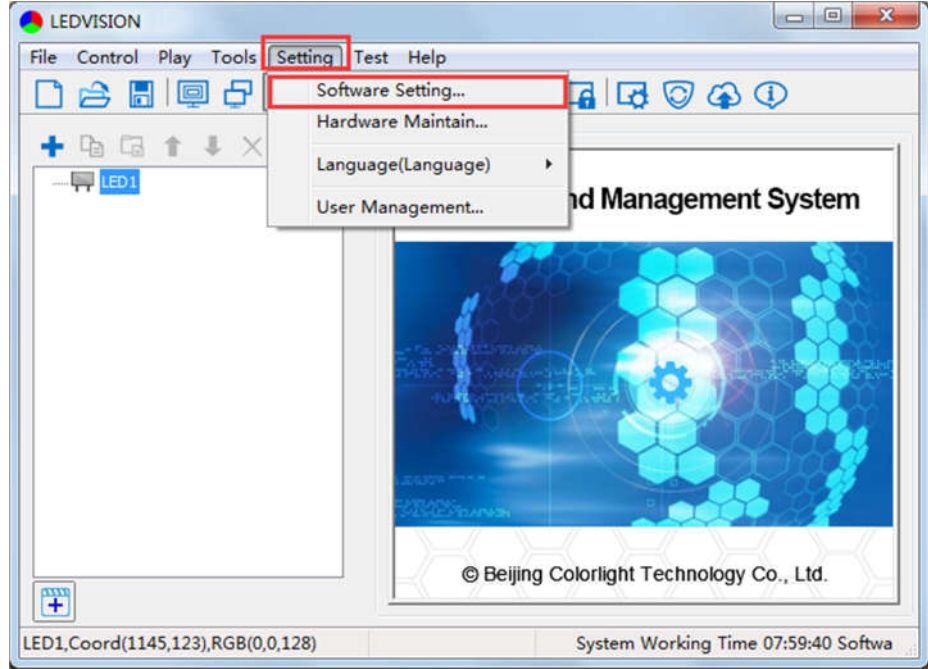

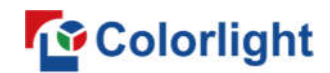

#### **5.1 Confirmation on Hardware Connection**

Please make sure the correctness of the hardware connection before setting, use LEDVISION to detect sender and all

receiving cards.

#### 5.1.1 Detect Sender and receiving card

Run LEDVISION, click the "Control" > "Screen Control" to enter the Screen Control window.

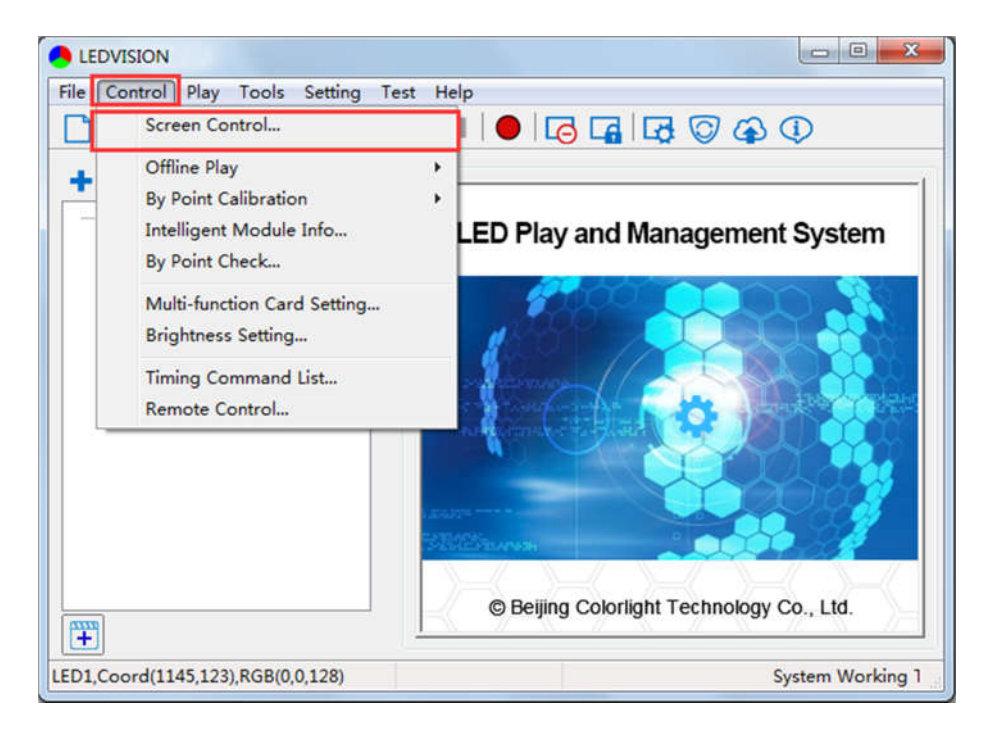

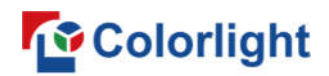

Select [ Sender Card ] for sending device, Click [ Detect Sender Cards ] in Sender Card Settings. Please check the hardware connection or the installation of relevant driver if cannot detect sender cards.

Select network port and click "**Detect Receiver Cards**" respectively, the software will automatically acquire the Receiver (Receiving card) quantity for each network port of the sender card. Please check corresponding cable if the numbers of receiving card are inconsistent with actual status.

| elect Sending Device   |                      |                   |                       |
|------------------------|----------------------|-------------------|-----------------------|
| Net Card               | Sender Card          | C-Series Play Box | LED Screen Settings   |
| ender Card Settings    |                      |                   |                       |
| Detect Sender Cards No | Sender Card Detected | Detect            | Receiver Cards Port 1 |
| 16                     |                      |                   |                       |

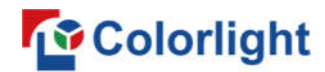

#### 5.2 LED Screen Setting

Click "LED Screen Settings" and input password [ 168 ] to enter the LED Screen Setting interface, and set up "Sending

device", "Screen parameters", "Connection parameters".

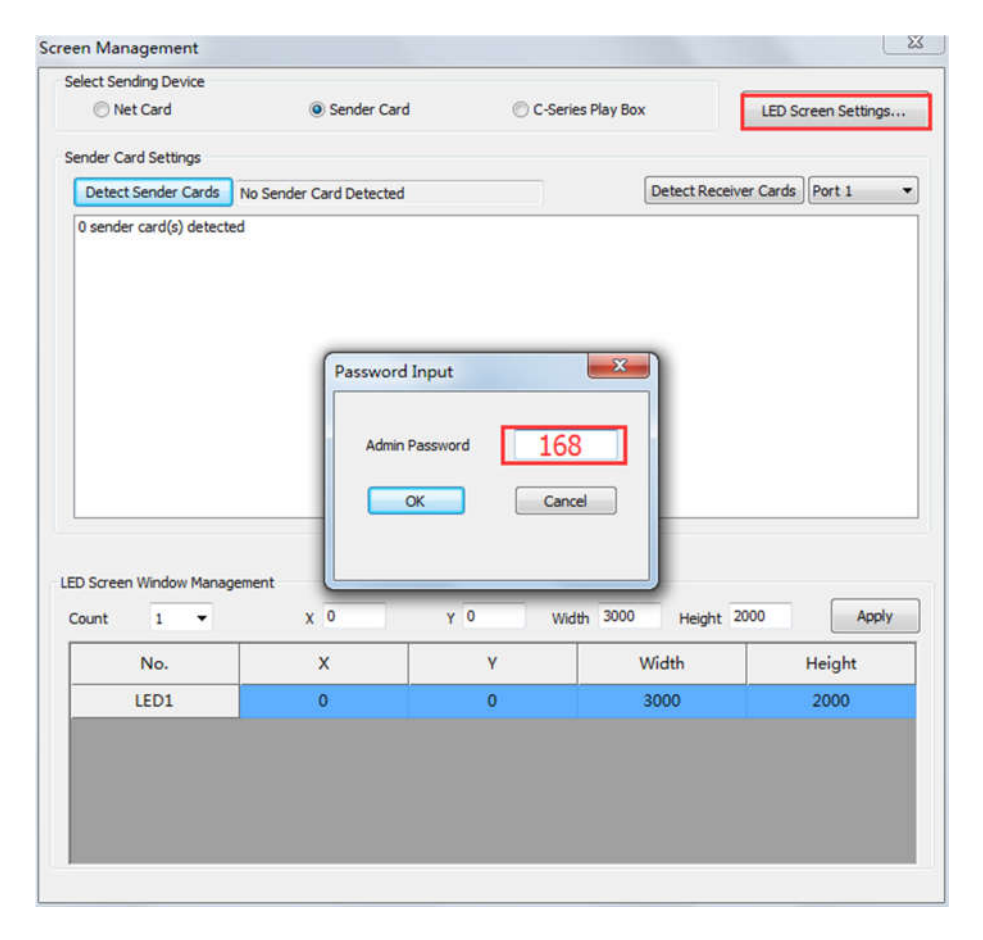

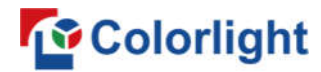

#### **5.2.1 Sending Device Setting**

Configure on the relevant parameters of the sender card.

| g Device Screen Param    | eters Connection  | Parameters(L  | ook From Front) |    |                |         |         |          |               |
|--------------------------|-------------------|---------------|-----------------|----|----------------|---------|---------|----------|---------------|
| Select Sending Device    |                   |               |                 |    |                |         |         |          |               |
| O Net Card               | Sender Car        | d C           | C-Series Play B | DX | Detect Receive | r Cards | All 1   | 2 3      | 4             |
| Toatal: 0 No Se          | nder Card Detecte | ł             | Detect          |    | Port Index     | Index   | Version | Run Time | Support Chips |
| nput Signal Information  |                   |               |                 |    | -              |         |         |          |               |
| Type No Sig              | inal              | Frame Rate    | [               |    |                |         |         |          |               |
| Width                    |                   | Height        |                 |    |                |         |         |          |               |
| ender Card Resolution(EE | DID)              |               |                 |    |                |         |         |          |               |
| Resolution 800           | x 600 🗸           |               | Set             |    |                |         |         |          |               |
| udvanced                 |                   |               |                 |    | · · · · · ·    |         |         |          |               |
| Zero Frame Delay         |                   | мти           | Standard        | ~  |                |         |         |          |               |
| Loop Backup              | 1                 | Frame Output  | Every Frame     | ~  |                |         |         |          |               |
| Enable HDCP              | Ir                | put Bit Depth | 8 bit           | ¥  |                |         |         |          |               |
| Auto Switch (DVI, HDM    | 1)                | Input Type    | HDMI            | v  |                |         |         |          |               |
| Better Graylevel On Lo   | w Brightness      | Sync Method   | Auto            | ~  |                |         |         |          |               |
|                          |                   |               | Send            |    |                |         |         |          |               |
| Test Mode Off            |                   | ¥             | Write Logo      |    |                |         |         |          |               |
| Work Mode Normal         | Mode              | ~             | 3D Setting      |    |                |         |         |          |               |
| The state                |                   |               |                 |    |                |         |         |          |               |

**Sender Card Resolution:** Generally, sender card resolution must be consistent with the graphic card's.

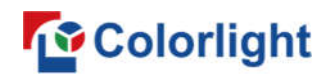

**Input Signal Information:** Display the sender info that auto acquired via the software, which only provided for reference, and did not support personally set up.

Advanced: Prepare for professionals for special applications settings, no operation allowed for non-professionals.

#### Advanced settings include the parameters listed below:

Zero Frame Delay: Default uncheck, and should be enabled by technician under special status.

**Auto Switch DVI/HDMI:** The sender only identifies the video signal that has been set up when unchecked; Auto identify the signal that has been connected first when checked.

Brightness adjustment via multi-function card: Auto adjusts screen brightness via the sensor of multi-function card when checked.

Maximum Transmission Unit (MTU): Default "Standard", and consult with the technician if you need to apply to "Long Frame".

Frame Output: Default "Every Frame", and consult with the technician if you need to apply to "Every Other Frame".

Input Bit Depth: Default "8bit".

**Input Type:** DVI/HDMI, according to the actual using status.

Sync Method: Default "Auto"

Write logo: Custom, display before video signal input. The image formats should be bmp, jpg or png.

**3D Setting**: Works only for the function setting of 3D sender, did not apply for S2.

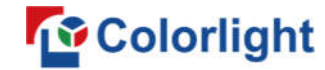

#### 5.2.2 Screen Parameters

Observe the display screen with single cabinet as unit, if all cabinets display normally (it is normal circumstance even the picture between cabinets is not continuous), please ignore this step and directly go to the next step.

#### Otherwise, enter the following configuration:

Click [ Load ], choose the correct parameter file.

Click **[ Send ]**, to send the loading parameter to the receiving card. Each cabinet should display normally (it is normal circumstance even the picture between cabinets is not continuous), then click **[ Save To Receiver ]** to save the parameters to the receiver card.

If each cabinet cannot display normally, then contact with the LED screen engineers.

| •              |            |                 |         |           |               | LED               | Screen S | Setting LED1     |             |               |                            | - 🗆 🗙 |
|----------------|------------|-----------------|---------|-----------|---------------|-------------------|----------|------------------|-------------|---------------|----------------------------|-------|
| Sending Device | Screen     | Parameters Co   | nnectio | on Parame | eters(Look Fr | om Front)         |          |                  |             |               |                            |       |
| Module Infor   | mation     | _               |         |           |               |                   |          |                  |             |               |                            |       |
| Ch             | nip Type   | Normal Chip     |         |           | Width         | 64                |          | Inverted Data    | No          | Reverse       |                            |       |
| Sca            | an Mode    | 16 scan         |         |           | Height        | 16                |          | OE Active High   | No          | Reverse       |                            |       |
| Box Setting    |            |                 |         |           |               |                   |          |                  |             |               |                            |       |
|                | Width      | 64              |         | <=146     | Cascade       | Left To Right     | *        | Data Group       | Normal 20 g | roups v       |                            |       |
|                | Height     | 64              |         | <=512     | Fold Count    | No Split          | ~        |                  | Data G      | roup Swap     |                            |       |
| Performance    | Setting    |                 |         |           |               |                   |          |                  |             |               |                            |       |
| Refre          | sh Rate    | 1920            | ~       |           | Multiple      | Refresh x 16      | ~        | Calibration Mode | Disable     | ¥             | Blanking Phase             |       |
| Gra            | ay Level   | 8192            | ~       |           | Gray Mode     | Balanced Low Gray | y ~      | Calibration      | From Receiv | ver Cards 🗸 🗸 | SCK Duty Ratio             |       |
| Seri           | ial Clock  | 13.9 MHz        | ~       | D         | isplay Mode   | Gray-level First  | ~        | No Signal Action | Keep the La | st Frame 🗸 🗸  | White Balance Setting      |       |
| Blankin        | ng Value   | 0               | \$0     | <100ns)   | Brightness    | 8                 | ۷        | Input Bit Depth  | 8bit        | ۷             | Intelligent Module Setting |       |
|                | Brightn    | ess Percent: 71 | %       |           | Minimum O     | E: 90.8 ns        |          | Enable Gradual   | Disable     | ~             | Custom Gamma Table         |       |
|                |            |                 |         |           |               |                   |          | Gamma Value      | 2.8         | ¥             | Other Settings             |       |
|                | Hide       | Advanced Settin | 95      |           |               |                   |          |                  |             |               |                            |       |
|                |            |                 |         |           |               |                   |          |                  |             |               |                            |       |
|                |            |                 |         |           |               |                   |          |                  |             |               |                            |       |
|                |            |                 |         |           |               |                   |          |                  |             |               |                            |       |
|                |            |                 |         |           |               |                   |          |                  |             |               |                            |       |
| 1              | Intelligen | t Setting       |         | Scree     | n Test        |                   | Send A   | fter Modify      |             |               |                            | 激活 W  |
| Read           | 9          | Load            |         | Sav       | e             | Send              | Save To  | Receiver         |             |               |                            | 转到"电脑 |

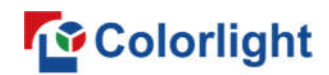

#### 5.2.3 Connection Parameters (Look from front)

You don't need to set up the control area of each net port respectively under i series mode, but set up the connection relationship of the receiver card aiming at each net port loading via the sender card, and the software will auto calculate and set up the control area according to the connection relationship. Detailed Setting Steps as follows:

#### 1) Set up the quantity of receiving card

Set how many Receiver (Receiving card) that one port manages in Row Count and Col Count (6\*6 as an example), how many pixels that one Receiver (Receiving card) manages in Width and Height (128\*128 as an example), you will see LED display mapping area from the right side (Viewing from the front of LED display).

| ending Device Screen Parameters Connection Para                        | neter | s(Loo | k From Front)                               |                                             |                                              |                                              |                                              |                                              |                                          |
|------------------------------------------------------------------------|-------|-------|---------------------------------------------|---------------------------------------------|----------------------------------------------|----------------------------------------------|----------------------------------------------|----------------------------------------------|------------------------------------------|
| Sender Card Information                                                | Ĩ.    | 5     | 여   원61                                     | ⊞ 3                                         | Show                                         | v Connection Lin                             | es 🖲 Standard                                | ○ Complex                                    |                                          |
|                                                                        |       | - P   | 1                                           | 2                                           | 3                                            | 4                                            | 5                                            | 6                                            | Receiver Card Layout                     |
| Part                                                                   |       | E.    | Port<br>No.: 0<br>Width: 128<br>Height: 128 | Port<br>No.: 0<br>Width: 128<br>Height: 128 | Port<br>No.:0<br>Width: 128<br>Height: 128   | Port<br>No.: 0<br>Width: 128<br>Height: 128  | Port<br>No.: 0<br>Width: 128<br>Height 128   | Port:<br>No.: 0<br>Width: 128<br>Height: 128 | Col Count 6                              |
| Reset the Current Port Number                                          |       | CX    | Port<br>No.: 0<br>Width: 128<br>Height: 128 | Port<br>No:0<br>Width: 128<br>Height: 128   | Port<br>No.: 0<br>Width: 128<br>Height: 128  | Port:<br>No.: 0<br>Width: 128<br>Height: 128 | Port<br>No.: 0<br>Width: 128<br>Height: 128  | Port:<br>No: 0<br>Width: 128<br>Height: 128  | Reset All Selected Card Informatic No. 1 |
| Calculate  Auto Calculation  Manual Edit Sender Port X Y  Width Height |       | e     | Port<br>No.: 0<br>Width: 128<br>Height: 128 | Port<br>No.: 0<br>Width: 128<br>Height: 128 | Port<br>No.: 0<br>Width: 128<br>Height: 128  | Port<br>No.: 0<br>Width: 128<br>Height: 128  | Port:<br>No.: 0<br>Width: 128<br>Height: 128 | Port<br>No.: 0<br>Width: 128<br>Height 128   | Width 128                                |
| pantenanda jalanda jalandika jalandika jalandika jalandika jalan       |       | 4     | Port<br>No.: 0<br>Width: 128<br>Height 128  | Port<br>No.: 0<br>Width: 128<br>Height: 128 | Port<br>No.: 0<br>Width: 128<br>Height: 128  | Port<br>No.: 0<br>Width: 128<br>Height 128   | Port:<br>No.: 0<br>Width: 128<br>Height: 128 | Port<br>No.: 0<br>Width: 128<br>Height 128   | Operation Guide                          |
|                                                                        | •     | ß     | Port<br>No.: 0<br>Width: 128<br>Height 128  | Port<br>No.: 0<br>Width: 128<br>Height: 128 | Port<br>No.: 0<br>Width: 128<br>Height 128   | Port<br>No.: 0<br>Width: 128<br>Height 128   | Port<br>No.: 0<br>Width: 128<br>Height: 128  | Port<br>No.: 0<br>Width: 128<br>Height 128   |                                          |
|                                                                        |       | 9     | Port<br>No.: 0<br>Width: 128<br>Height: 128 | Port<br>No.: 0<br>Width: 128<br>Height: 128 | Port:<br>No.: 0<br>Width: 128<br>Height: 128 | Port<br>No.: 0<br>Width: 128<br>Height 128   | Port:<br>No.: 0<br>Width: 128<br>Height: 128 | Port<br>No:0<br>Width: 128<br>Height 128     |                                          |
|                                                                        |       |       |                                             |                                             |                                              |                                              |                                              |                                              |                                          |
| < >                                                                    |       |       |                                             |                                             |                                              |                                              |                                              |                                              |                                          |

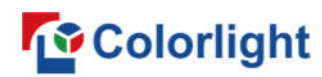

#### 2) Receiver Card Parameters Setting

Select the target sending card and the net port from the left side, then select the corresponding cabinets of net port actual control area and set the connection lines in the mapping area.

| Sender No. +-                                                          | Π, | 0  |                                                  | ee far 18                                        |                                                | v Connection Line                            | es 💿 standard                                | Complex                                      |                                                |
|------------------------------------------------------------------------|----|----|--------------------------------------------------|--------------------------------------------------|------------------------------------------------|----------------------------------------------|----------------------------------------------|----------------------------------------------|------------------------------------------------|
| 2 3                                                                    |    |    | 1                                                | 2                                                | 3                                              | 4                                            | 5                                            | 6                                            | Col Count 6                                    |
| Part                                                                   |    | +  | Port 1-1<br>No. 1<br>Widtl S128<br>Height 128    | Port 1-1<br>No.: 2<br>Width: 128<br>Height 128   | Port 1-1<br>No.: 3<br>Width 128<br>Height 128  | Port:<br>No.: 0<br>Width: 128<br>Height 128  | Port<br>No.: 0<br>Width: 128<br>Height 128   | Port:<br>No.: 0<br>Width: 128<br>Height: 128 | Row Count 6                                    |
| Reset the Current Port Number                                          |    | 64 | Port 1-1<br>No.: 6<br>Width 128<br>Height 128    | Port 1-1<br>No.: 5<br>Width: 128<br>Height 128   | Port 1-1<br>No.: 4<br>Width: 128<br>Height 128 | Port<br>No.: 0<br>Width: 128<br>Height: 128  | Port:<br>No.: 0<br>Width: 128<br>Height: 128 | Port<br>No.: 0<br>Width: 128<br>Height: 128  | Reset All<br>Selected Card Informatic<br>No. 9 |
| Calculate  Auto Calculation  Manual Edit Sender Port X Y  Width Height |    | m  | Port: 1-1<br>No.: 7<br>Width: 128<br>Height: 128 | Port: 1-1<br>No.: 8<br>Width: 128<br>Height: 128 | Port 1-1<br>No.: 9<br>Widtl 28<br>Height 128   | Port:<br>No.: 0<br>Width: 128<br>Height: 128 | Port:<br>No.: 0<br>Width: 128<br>Height: 128 | Port<br>No.: 0<br>Width: 128<br>Height: 128  | Width 128                                      |
| 1 1 0 0 384 384                                                        |    | 4  | Port<br>No.: 0<br>Width: 128<br>Height: 128      | Port<br>No.: 0<br>Width: 128<br>Height 128       | Port<br>No.: 0<br>Width: 128<br>Height: 128    | Port<br>No.: 0<br>Width: 128<br>Height: 128  | Port<br>No.: 0<br>Width: 128<br>Height: 128  | Port:<br>No.: 0<br>Width: 128<br>Height: 128 | Operation Guide                                |
|                                                                        |    | S  | Port:<br>No.: 0<br>Width: 128<br>Height: 128     | Port<br>No.: 0<br>Width: 128<br>Height: 128      | Port<br>No.: 0<br>Width: 128<br>Height 128     | Port:<br>No.: 0<br>Width: 128<br>Height: 128 | Port<br>No.: 0<br>Width: 128<br>Height: 128  | Port<br>No.: 0<br>Width: 128<br>Height 128   |                                                |
|                                                                        |    | 9  | Port:<br>No.: 0<br>Width: 128<br>Height: 128     | Port<br>No.: 0<br>Width: 128<br>Height: 128      | Port<br>No.: 0<br>Width: 128<br>Height: 128    | Port:<br>No.: 0<br>Width: 128<br>Height: 128 | Port<br>No.: 0<br>Width: 128<br>Height: 128  | Port<br>No.: 0<br>Width: 128<br>Height: 128  |                                                |
|                                                                        |    |    |                                                  |                                                  |                                                |                                              |                                              |                                              |                                                |
| < >                                                                    |    |    |                                                  |                                                  |                                                |                                              |                                              |                                              |                                                |

#### There are two methods to set up:

1. Use mouse to select one by one

# Colorlight

#### www.colorlightinside.com

A. In the mapping area, select the first receiving card based on the actual connection of the net port (view from the front), and then set up the actual loading width and height of the target receiving card in the right side (128\*128 as an example).

B. Click the Receiver (Receiving card) one by one until the last one for this network port loads.

#### 2. Connection Pattern

A. Aiming at the LED screen with standard connection lines.

B. First set up the receiving card information according to the actual loading width and height (128\*128 as an example).

C. Select the connection line you want from the right side, then cover the corresponding area of net port loading in the mapping area, finally complete setting.

As the cabinets have multiple specification (that is the inconsistent capacity of the receiving card), you can select the different one to adjust separately after completing setting.

| Sender    | No. + |           |          |        |               |   | $\sim$ | 110.                                            |                                                 | Superior Superior                              | w Connection Lin                                | es                                             |                                               |                                          |
|-----------|-------|-----------|----------|--------|---------------|---|--------|-------------------------------------------------|-------------------------------------------------|------------------------------------------------|-------------------------------------------------|------------------------------------------------|-----------------------------------------------|------------------------------------------|
| 1         | ī     |           |          |        |               |   |        | 1                                               | 2                                               | 3                                              | 4                                               | 5                                              | 6                                             | Receiver Card Layout                     |
| Port      |       |           |          |        |               |   | r.     | Port 1-1<br>No.: 1<br>Widtl.S128<br>Height 128  | Port 1-1<br>No: 2<br>Width 128<br>Height 128    | Port 1-1<br>No.: 3<br>Width 128<br>Height 128  | Port 1-2<br>No. 1<br>Widtl_ 128<br>Height 128   | Port 1-2<br>No: 2<br>Width: 128<br>Height 128  | Port 1-2<br>No.: 3<br>Width 128<br>Height 128 | Col Count 6                              |
| 1-1       | Reset | 1-2       | ent Port | 3      | 1-4           |   | 2      | Port 1-1<br>No.: 6<br>Width 128<br>Height 128   | Port 1-1<br>No.: 5<br>Width: 128<br>Height 128  | Port -1<br>No.: 4<br>Width: 128<br>Height 128  | Port 1-2<br>No.: 6<br>Width 128<br>Height 128   | Port 1-2<br>No: 5<br>Width: 128<br>Height 128  | Port -2<br>No:4<br>Width: 128<br>Height 128   | Reset All Selected Card Informatic No. 1 |
| Calculate | • A   | ito Calci | ulation  | () Mar | ual Edit      |   | 10     | Port: -1<br>No.: 7<br>Width: 128<br>Height: 128 | Port 1-1<br>No.: 8<br>Width: 128<br>Height: 128 | Port 1-1<br>No: 9<br>Widt 128<br>Height 128    | Port: -2<br>No:: 7<br>Width: 128<br>Height: 128 | Port 1-2<br>No.: 8<br>Width: 128<br>Height 128 | Port 1-2<br>No: 9<br>Widt 128<br>Height 128   | Width 128                                |
| Sender    | Port  | X<br>0    | 0        | 384    | Height<br>384 | 3 |        | Port: 1-3                                       | Port 1-3                                        | Port 1-3                                       | Port:                                           | Port No : 0                                    | Port No : 0                                   | Operation Guide                          |
| 1         | 2     | 384       | 0        | 384    | 384           |   | 4      | Width 128<br>Height 128                         | Width: 128<br>Height: 128                       | Widtl 28<br>Height 128                         | Width: 128<br>Height: 128                       | Width: 128<br>Height: 128                      | Width: 128<br>Height 128                      |                                          |
|           | 3     | 0         | 384      | 384    | 384           | * | 5      | Port 1-3<br>No.: 6<br>Width: 128<br>Height: 128 | Port 1-3<br>No.: 5<br>Width: 128<br>Height: 128 | Port 1-3<br>No.: 4<br>Width 128<br>Height 128  | Port:<br>No.: 0<br>Width: 128<br>Height: 128    | Port<br>No.: 0<br>Width: 128<br>Height: 128    | Port<br>No.: 0<br>Width: 128<br>Height: 128   |                                          |
|           |       |           |          |        |               |   | 9      | Port 1-3<br>No.: 1<br>Widtl. 128<br>Height 128  | Part 1-3<br>No: 2<br>Width 128<br>Height 128    | Port 1-3<br>No.: 3<br>Width: 128<br>Height 128 | Port:<br>No.: 0<br>Width: 128<br>Height: 128    | Port<br>No.: 0<br>Width: 128<br>Height: 128    | Port:<br>No.: 0<br>Width: 128<br>Height: 128  |                                          |
|           |       |           |          |        |               |   |        |                                                 |                                                 |                                                |                                                 |                                                |                                               |                                          |

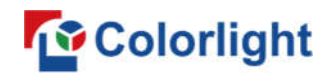

#### 3) Save to Receiver Cards & Save to Sender Cards

Set up all the receiving card parameters and connection line respectively, click [Send] to send the correct parameter to the receiving card, and the screen should display normally about this time.

Then click [ Save to Receiver ] to save parameters to corresponding receiving card after confirming.

| nding Devic                                                                    |              |          |          |       |             |            |        | L                                                                                                | LD Screen.                                                                                       | setting LED                                                                                      | 100                                                                                              |                                                                                                    |                                                                                                 |                                                                                                    |
|--------------------------------------------------------------------------------|--------------|----------|----------|-------|-------------|------------|--------|--------------------------------------------------------------------------------------------------|--------------------------------------------------------------------------------------------------|--------------------------------------------------------------------------------------------------|--------------------------------------------------------------------------------------------------|----------------------------------------------------------------------------------------------------|-------------------------------------------------------------------------------------------------|----------------------------------------------------------------------------------------------------|
|                                                                                | ce Sc        | reen Pa  | rameters | Conne | ection Para | ameter     | s(Look | (From Front)                                                                                     |                                                                                                  |                                                                                                  |                                                                                                  |                                                                                                    |                                                                                                 |                                                                                                    |
| Condor N                                                                       | Ser<br>p. [+ | ider Car | d Inform | ation |             |            | 5      | ~   <b>No.</b>                                                                                   | ⊞ 7                                                                                              | Short                                                                                            | w Connection Lin                                                                                 | es 💿 Standard                                                                                        |                                                                                                 | x                                                                                                    |
| 1                                                                              | 2            |          | 3        |       |             |            |        | 1                                                                                                | 2                                                                                                | 3                                                                                                | 4                                                                                                | 5                                                                                                    | 6                                                                                               | Receiver Card Layout                                                                                                    |
| Port Port Reset the Current Port Number Calculate Auto Calculation Manual Edit |              |          |          |       |             |            | 2 1    | Port 1-1<br>No.: 1<br>Widtl\$ 128<br>Height 128<br>Port 1-1<br>No.: 6<br>Width 128<br>Height 128 | Port 1-1<br>No.: 2<br>Width: 128<br>Height 128<br>Port 1-1<br>No.: 5<br>Width: 128<br>Height 128 | Port 1-1<br>No.: 3<br>Width 128<br>Height 128<br>Port: -1<br>No.: 4<br>Width: 128<br>Height: 128 | Port 1-2<br>No.: 1<br>Widti S 128<br>Height 128<br>Port 1-2<br>No.: 6<br>Width 128<br>Height 128 | Port: 1-2<br>No.: 2<br>Width: 128<br>Height: 128<br>Port: 1-2<br>No.: 5<br>Width: 128<br>Height: 128 | Port 1-2<br>No.: 3<br>Width 128<br>Height 128<br>Port 1-2<br>No.: 4<br>Width: 128<br>Height 128 | Col Count 6<br>Row Count 6<br>Reset All<br>Selected Card Information<br>No. 9<br>Width 128<br>Height 128<br>128<br>128<br>13 |
|                                                                                |              |          |          |       |             |            |        |                                                                                                  |                                                                                                  |                                                                                                  |                                                                                                  |                                                                                                    |                                                                                                 |                                                                                                    |
|                                                                                |              |          |          |       |             |            | 1 -    | Port                                                                                             | X                                                                                                | Ŷ                                                                                                | Width                                                                                            | Height                                                                                               |                                                                                                 |                                                                                                    |
| 2                                                                              | 384          | 0        | 384      | 384   | 4           |            |        |                                                                                                  |                                                                                                  |                                                                                                  |                                                                                                  |                                                                                                    |                                                                                                 |                                                                                                    |
| 3                                                                              | 0            | 384      | 384      | 384   |             | Height 128 |        | Height 128                                                                                       | Height 128                                                                                       | Height 128                                                                                       | Height 128                                                                                       | Height: 128                                                                                          |                                                                                                 |                                                                                                    |
| 4                                                                              | 384          | 384      | 384      | 384   | *           | 5          |        | Port: 1-3<br>No.: 6<br>Width 128<br>Height: 128                                                  | Port 1-3<br>No.: 5<br>Width: 128<br>Height: 128                                                  | Port -3<br>No.: 4<br>Width: 128<br>Height: 128                                                   | Port 1-4<br>No.: 6<br>Width 128<br>Height 128                                                    | Port 1-4<br>No.: 5<br>Width: 128<br>Height 128                                                       | Port -4<br>No.: 4<br>Width: 128<br>Height: 128                                                  |                                                                                                    |
|                                                                                |              |          |          |       |             | 9          |        | Port: -3<br>No.: 7<br>Width: 128<br>Height: 128                                                  | Port 1-3<br>No.: 8<br>Width: 128<br>Height 128                                                   | Port 1-3<br>No.: 9<br>Widtl. 128<br>Height 128                                                   | Port -4<br>No.: 7<br>Width: 128<br>Height: 128                                                   | Port 1-4<br>No.: 8<br>Width: 128<br>Height 128                                                       | Port: 1-4<br>No.: 9<br>Widtl 128<br>Height: 128                                                 |                                                                                                    |
| ٤                                                                              |              |          |          |       | >           |            | <      |                                                                                                  |                                                                                                  |                                                                                                  |                                                                                                  |                                                                                                    | >                                                                                               |                                                                                                    |
| Connection                                                                     | n is mo      | dified   | 25.25    |       | 11 .        | 1499       |        | 11                                                                                               |                                                                                                  |                                                                                                  |                                                                                                  |                                                                                                    |                                                                                                 |                                                                                                    |

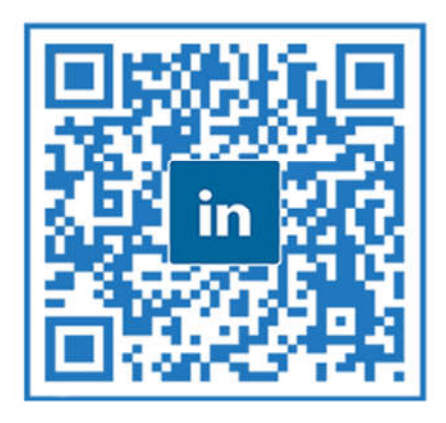

## A Global Leading LED Control System Solutions Provider

## **Colorlight US Inc.**

 +1 (949) 556-8839
 2050 Main st. Suite 210, Irvine, CA, 92614

## **Europe Office**

- 1 +32 484 28 44 22
- Rue Omer Lison, 10/1, 6220
   Fleurus, Belgium.

### **Shenzhen HQ**

- +86-755-86009353
- Floor 4, Baiwang Building, Shahe West Road, Nanshan, Shenzhen, China.

## **India Office**

- +91 9979842140/50
- Plot no-65, Opp IOC Gas plant, Navagam, Rajkot